## APPENDIX E

## Recovering a Lost Enable Password

This appendix describes how to recover a password that you configured with the **enable** command (enable password).

**Note** You can recover a lost enable password, but not a password that you configured with the **enable secret** command (enable secret password). This password is encrypted and must be replaced with a new enable secret password. See the "Hot Tips" section on Cisco Connection Online (CCO) for information on replacing enable secret passwords.

Follow these steps to recover a lost enable password:

- **Step 1** Connect an ASCII terminal or a PC running a terminal emulation program to the Console port. For more information, see the *Cisco 805 Router Hardware Installation Guide*.
- **Step 2** Configure the terminal at 9600 baud, 8 data bits, no parity, and 1 stop bit.
- **Step 3** Reboot the router.
- **Step 4** From user EXEC mode, display the existing configuration register value: Router> **show version**
- **Step 5** Record the setting of the configuration register. The setting is usually 0x2102 or 0x102.
- **Step 6** Record the break setting.
  - Break enabled—bit 8 is set to 0.
  - Break disabled (default setting)—bit 8 is set to 1.

If the break does not work : shut the router down.

Recovering a Lost Enable Password E-1

Remove the compact flash from the back of the router.

Turn the router back on.

When you see the Rommon1> prompt, enter the command of confreg 0x2142

Shut the router

Insert the compact flash.

You should be back to work -> Step 13 (it could be a good idea to "write memory" after step 16)

Note To enable break, enter the **config-register 0x01** global configuration command.

- **Step 7** Do one of the following:
  - If break is enabled, go to Step 8.
  - If break is disabled, turn the router to STANDBY, wait 5 seconds, and turn it to ON again. Before the terminal displays Boot...., press Escape or Control-C. The terminal displays the ROM monitor prompt (boot #). Go to Step 9.

**Note** Some terminal keyboards have a key labeled *Break*. If your keyboard does not have a Break key, refer to the documentation that came with the terminal for instructions on how to send a break.

| Step 8  | Send a break. The terminal displays the following prompt:                                                                                                    |
|---------|----------------------------------------------------------------------------------------------------|
|         | boot#                                                                                                    |
| Step 9  | Reset the configuration register:                                                                                                    |
|         | boot# set ios-conf=142                                                                                                    |
| Step 10 | Initialize the router:                                                                                                    |
|         | boot# <b>boot</b> [flash]                                                                                                    |
|         | The router cycles its power, and the configuration register is set to $0x142$ . The router uses the boot ROM system image, indicated by the system configuration dialog: |
|         | System Configuration Dialog                                                                                                    |
| Step 11 | Enter <b>no</b> in response to the prompts until the following message is displayed:                                                                                     |
|         | Press RETURN to get started!                                                                                                    |
| Step 12 | Press Return. The following prompt appears:                                                                                                    |

router>

## Step 13 Enter privileged EXEC mode: router> enable The prompt changes to the privileged EXEC prompt: router# Step 14 Display the enable password in the configuration file: router# show startup-config Step 15 Enter configuration mode: router# configure terminal

**Step 16** Reset the configuration register: router# config-register value

Specify the value that you recorded in Step 5 (usually 0x2102 or 0x102).

**Step 17** Press **Ctrl-Z** to exit configuration mode.

**Note** To return to the configuration being used before recovering the lost enable password, do not save the configuration changes before rebooting the router.

**Step 18** Reboot the router, and enter the recovered password.

E-4 Cisco 805 Router Software Configuration Guide